## Change Required Text, Text of a Button, Message and More!

Save and continue survey later

| Please Select | \$ |
|---------------|----|
|---------------|----|

This question is required

Above are some examples of default messaging used in SurveyGizmo surveys. Did you know you can customize these default messages and/or translate them for multi-language surveys?

Go to Tools > Text & Translations.

Here, you will see all language versions of your survey (if you have not created different language versions, only the **English** version will be available).

Note: English in this case refers to text that you have entered via your survey's Build tab, even though you may have built your survey using a different language.

If you are looking to create additional language versions of your survey, visit the Translate Your Survey into Different Languages tutorial.

If you have no intention of creating multiple language versions, but are instead looking to customize some of SurveyGizmo's standard messaging, click on the language for which you wish to make those changes.

From here you can change the following:

| Text & Trans     | s Save & Continue Reports | Export Fields for Tran | Import Translation |
|------------------|---------------------------|------------------------|--------------------|
| Field            | Default Text              | Translation            | Controls           |
| Buttons          |                           |                        |                    |
| Back             | Back                      | Back                   | 🖋 Edit             |
| Next             | Next                      | Next                   | 🖋 Edit             |
| Submit           | Submit                    | Submit                 | 🖋 Edit             |
| Clear            | Clear                     | Clear                  | 🖋 Edit             |
| Reset Highlights | Reset Highlights          | Reset Highlights       | Se Edit            |

- General: Page and Question Titles, Page and Question Descriptions and Answer Options.
- Messages: Button text, Theme Messages, Error Messages, Disqualify Messages, and Screen Reader Messages
- Toolbar: Save & Continue, Language Bar, and Low Vision Mode
- **Reports:** Chart labels and definitions.

| Back to Text & Trar               | Instations                                                                  |                                                                             |                |
|-----------------------------------|-----------------------------------------------------------------------------|-----------------------------------------------------------------------------|----------------|
| Chinese<br>(PRC)                  |                                                                             | Export Fields for Translation Impo                                          | rt Translation |
| General Me                        | essages Toolbar Reports Default Text                                        | Translation                                                                 | Controls       |
| Project Title                     | Customer Survey                                                             | Customer Survey                                                             | 🖋 Edit         |
| Page 1                            | Net Promoter Score                                                          | Net Promoter Score                                                          | 🖋 Edit         |
| Page 1<br>description             |                                                                             |                                                                             | 🖋 Edit         |
| Question<br>Net Promoter<br>Score | How likely are you to recommend our product to your friends and colleagues? | How likely are you to recommend our product to your friends and colleagues? | 🖋 Edit         |

If you are looking to change the button text on a single page only check out our Change Text of a Button on a Specific Page Tutorial.

For multi-language surveys make your customizations to your English language survey and then click the language link at the top left of the screen to make text changes for each remaining translated version.

For surveys using a single language, make your changes using the English language page accessible via **Tools > Text & Translations**.

To learn more about translating your survey visit our Translate Your Survey Tutorial.

Related Articles